# Download the mobile app

Access your account to track your health and wellness activities anywhere, anytime.

#### **STEP 1**:

Search and download Personify Health on your device wherever you get your apps. Once installation is complete, open the Personify Health app.

## Follow login instructions based on your organization:

## Stanford Medicine Children's Health and PCHA:

### **STEP 2:**

Enter your work email and password you created via registration and select "Sign In".

### Stanford Health Care, Tri-Valley, or **Stanford Medicine Partners:**

#### **STEP 2:**

Enter your work email address only.

**STEP 3:** You will be redirected to Single Sign-On (SSO) page, where you will be prompted to enter your Stanford credentials (SID & password) and complete the **DUO** authentication process to verify your identity.

**Troubleshooting Tip**: If your app is not responding, close and reopen the app.

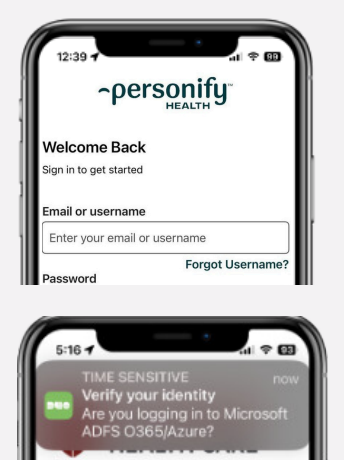

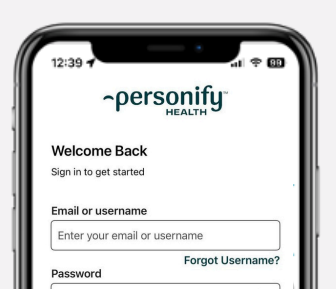

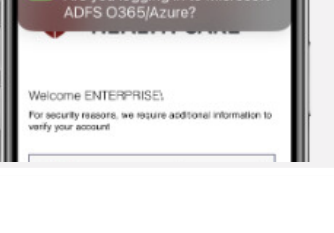

GET IT ON

Google Play

Download on the

App Store

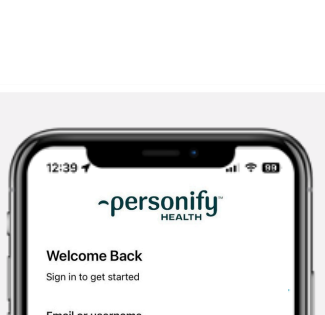

Personify Health

4+

4.8

\*\*\*\*\*

Û

\*57 Vears Old Health & Fit

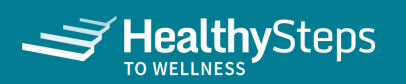

# **Connect your favorite devices & apps**

Keep track of your activity by using a fitness tracker or your mobile phone and seamlessly earn points!

## STEP 1:

Go to More in the menu and choose Devices & Apps.

## **STEP 2:**

Choose the device or app you'd like to connect and click **Connect**.

## STEP 3:

Follow a few simple steps. You'll see instructions right on your screen to sign in or get connected automatically (depending on the app).

## Don't have an activity tracking device?

No problem! You can also track your activity manually in the **Stats** section or connect to one of the free, compatible apps to track daily steps.

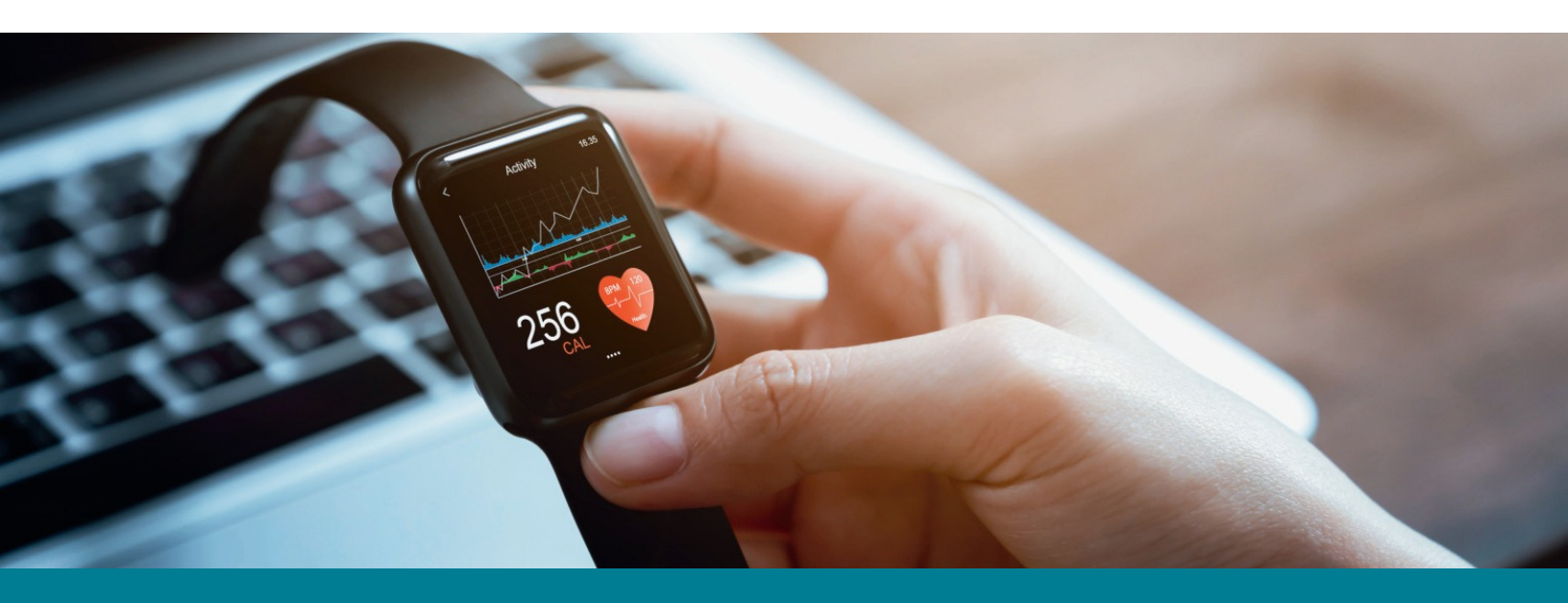

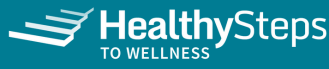

| ()<br>Media | More               |                                                                                                    |
|-------------|--------------------|----------------------------------------------------------------------------------------------------|
|             | My Profile         | I                                                                                                    |
|             | Devices & Apps     | ×                                                                                                    |
|             | Topics of Interest |                                                                                                    |
| Make tim    | Pillars            |                                                                                                    |
|             | Trophy Case        |                                                                                                    |
|             | Sign Out           |                                                                                                    |
|             | ()<br>Media        | Media<br>More<br>My Profile<br>Devices & Apps<br>Topics of Interest<br>Make tim<br>Pillars<br>Trophy Case<br>Sign Out |

| _ | •                    | •               | •                     | <ul> <li>Rewards 🛞 1,000 / 25,000 Poin</li> </ul> |
|---|----------------------|-----------------|-----------------------|---------------------------------------------------|
|   | Devices & Apps       |                 |                       |                                                   |
|   | My Devices & Apps    | ges.            |                       |                                                   |
|   | Other Devices & Apps |                 |                       |                                                   |
|   | 🍘 pulse max          | Opulse max buzz | Apple Health          | + fit                                             |
|   | GARMIN               | 💙 Google Fit    | (1) higi              | iHealth                                           |
|   | Hubble creater       | myfitnesspal    | P <mark>elar</mark> . | , S Health                                        |
|   | STRAVA               | *** Withings    |                       |                                                   |